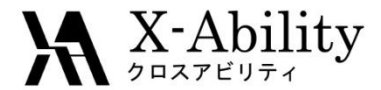

# Winmostar<sup>TM</sup> チュートリアル Gromacs 溶媒和自由エネルギー(エネルギー表示法) <sup>V9.2.1</sup>

# 株式会社クロスアビリティ 2019年5月10日

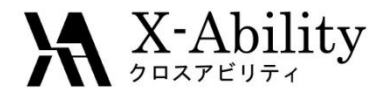

概要

水中のエタノール分子の溶媒和自由エネルギーを、エネルギー表示(ER)法を用いて計算します。溶質+溶媒、溶媒のみ、溶質のみ、それぞれのMD計算を実施した後、エネルギー分布関数と自由エネルギーを計算します。

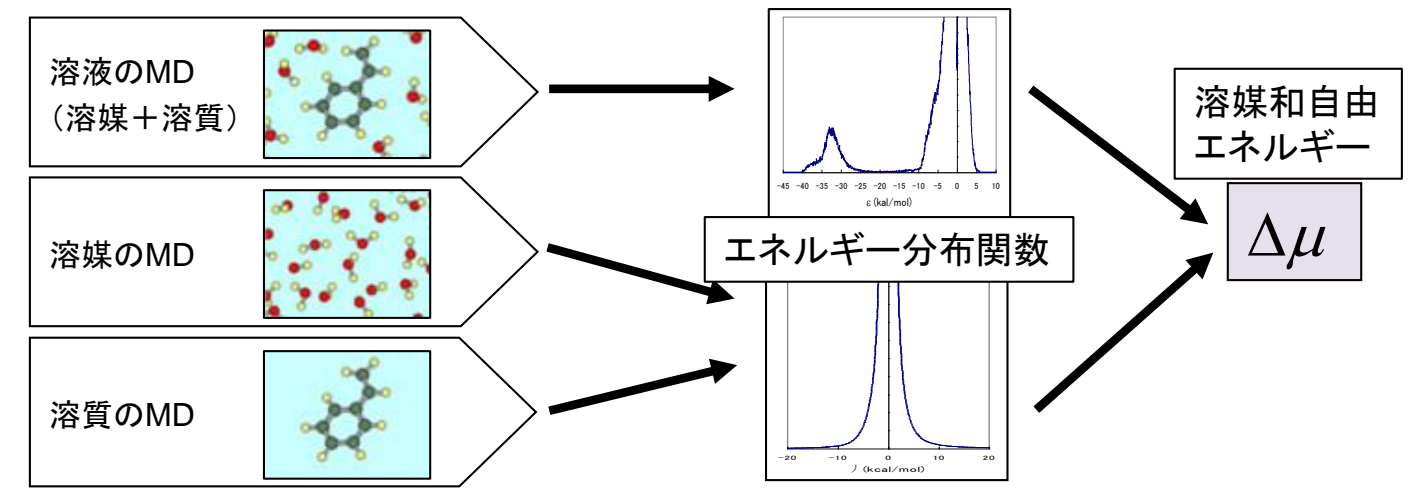

注意点:

- 分子の種類、初期密度に応じて平衡化に必要なステップ数は本例と異なる 場合はあります。
- "本計算"のステップ数が大きいほど、再現性が良く、信頼性の高い結果を取得することができます。座標の出力頻度、数も結果に影響します。
- 系のサイズ、相互作用計算方法や力場も計算結果に大きく影響します。
- ER法の計算では擬似乱数を使うため、その分だけ結果が都度変化します。

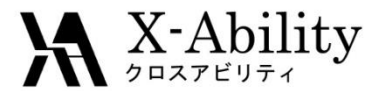

## 動作環境設定

#### 本機能を用いるためには、Cygwinのセットアップが必要です。

<u>https://winmostar.com/jp/manual\_jp.html</u>の「2. 計算エンジンのインストール」から、Cygwinの自己解凍書庫(exe)を入手し実行してください。

| 2. 計算エンジンのインストール                                                                |                                                            |
|---------------------------------------------------------------------------------|------------------------------------------------------------|
| Windows版                                                                        |                                                            |
| cygwin_wm_v7_20160926.exe(41 MP) ※ NMCF<br>(上級者向け)NWChem, Gromacs, AmberのCyg こち | <sup>*</sup> mber Windowsビルド済パッケ~<br>-ル手順 ※cygwin_wm_v7_20 |
| V6用NWChem ※Windowsビルド済パッケージ                                                     |                                                            |

 デフォルトではC:¥直下にインストールされますが、Winmostarの環境設定の「プロ グラムパス」>「Cygwin」を変更することで任意の場所にインストール可能です。

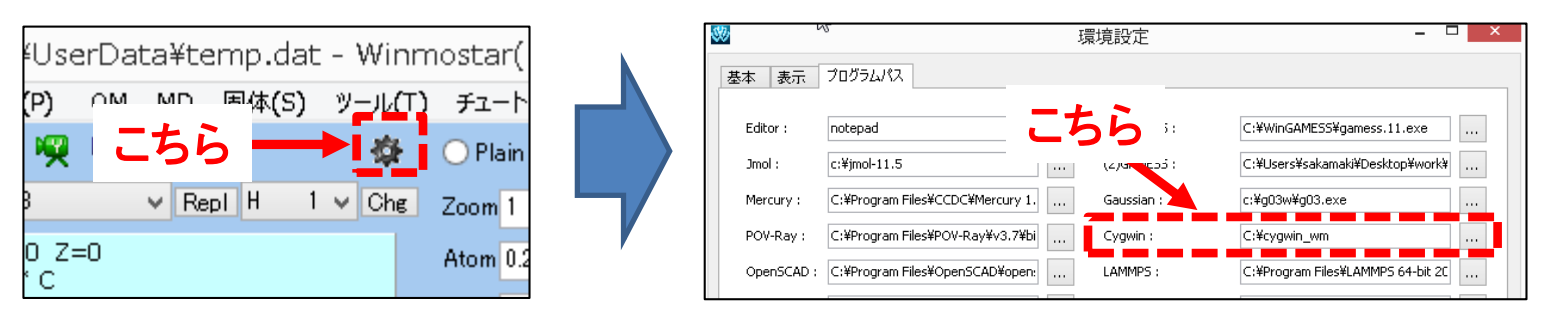

Copyright (C) 2019 X-Ability Co., Ltd. All rights reserved.

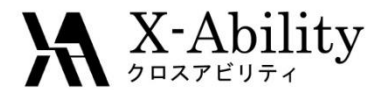

#### I. 溶液のMD計算

ファイル | 新規をクリックする。-CH3ボタンをクリックしてからReplボタンを 2回クリックする。

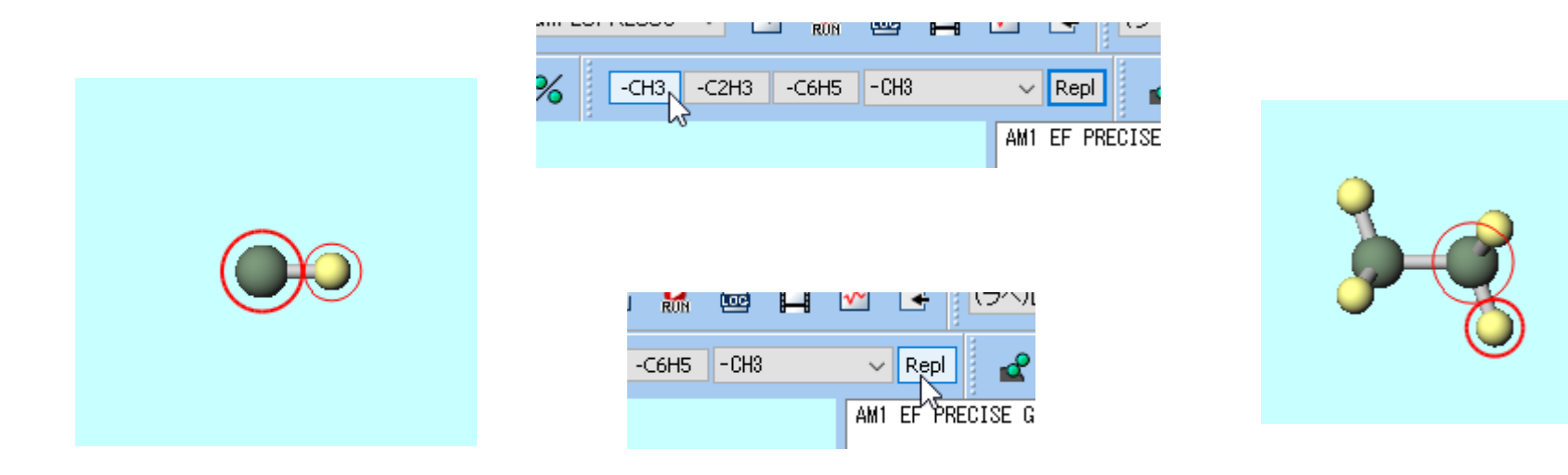

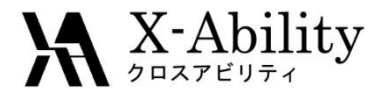

溶液のMD計算 Ι.

#### フラグメントを選択メニューで-OHを選択し、Replボタンを1回クリックする。 そうするとエタノール分子が完成する。

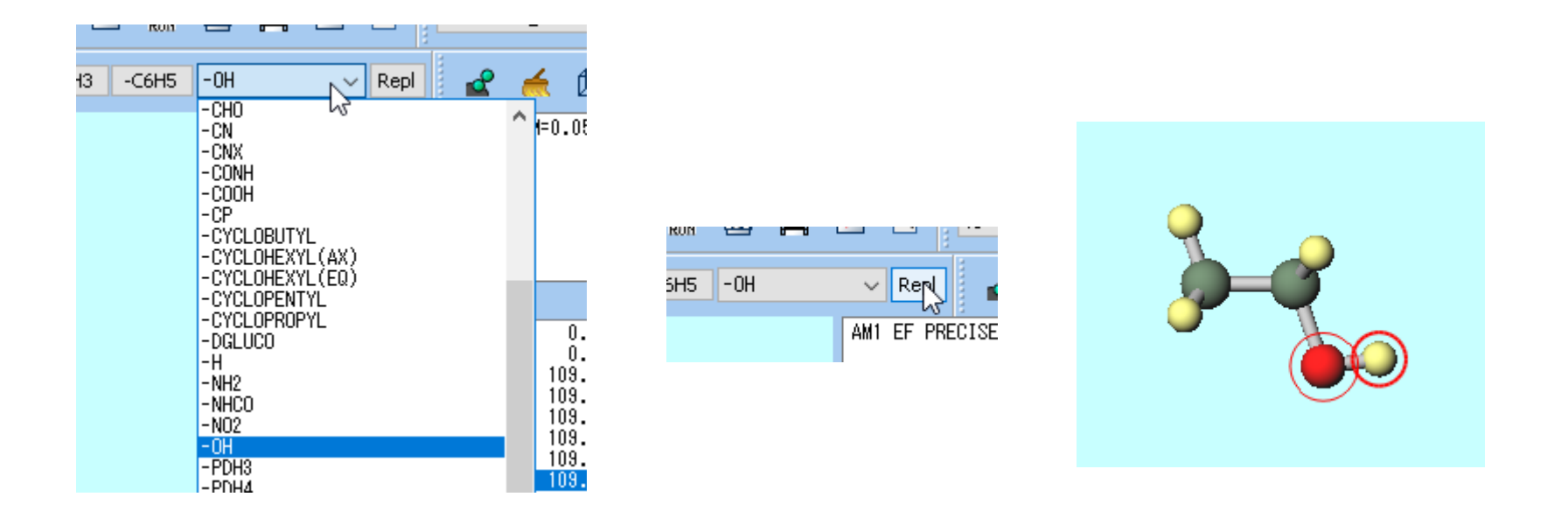

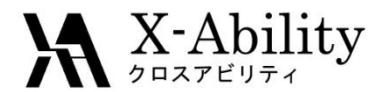

## I. 溶液のMD計算

- 1. 🞯 (溶媒を配置/セルを作成) をクリックする。
- 2. Add Displayed Moleculeをクリックし、 Enter # of moleculesに1と入力し、OKをクリックする。
- 3. Add waterをクリックし、

#### Enter # of moleculesに500と入力し、OKをクリックする。

| Name                                                                             | # Mol                        | Position   | mol/L 🗸 i | Composition |
|----------------------------------------------------------------------------------|------------------------------|------------|-----------|-------------|
|                                                                                  |                              |            |           |             |
|                                                                                  |                              |            |           |             |
|                                                                                  |                              |            |           |             |
| Add Displayed Mole                                                               | ecule Add                    | .mol2 File | Add Water |             |
|                                                                                  |                              |            |           |             |
| Simulation Cell Or                                                               | otion                        |            |           |             |
| Set Density [a]                                                                  | cm^3]                        | 0.6        |           |             |
| C occocharty [g/                                                                 | un oj                        |            |           |             |
| 0 0 - 1 D'- 1                                                                    | om Solute [nm]               |            |           |             |
| O Set Distance fr                                                                |                              |            |           |             |
| Set Distance fro                                                                 | stants [nm]                  |            |           | Imp         |
| <ul> <li>Set Distance from</li> <li>Set Lattice Con</li> </ul>                   | stants [nm]<br>Angles [deg]  | 90.0       | 90.0 90.0 | Imp         |
| <ul> <li>Set Distance from</li> <li>Set Lattice Con</li> <li>Box Type</li> </ul> | astants [nm]<br>Angles [deg] | 90.0       | 90.0 90.0 | Imp         |

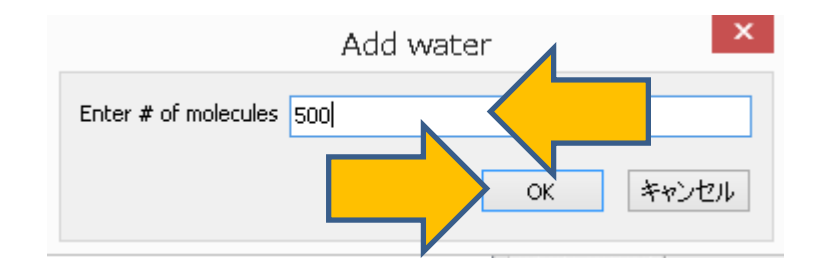

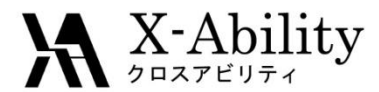

I. 溶液のMD計算

- 1. Set Densityに0.9と入力する。
- 2. Buildをクリックすると左図のような系が作成される。

| 🥺 Solvate/Build Cell                                 |            |           |          | _               |         | × |  |  |
|------------------------------------------------------|------------|-----------|----------|-----------------|---------|---|--|--|
| Name                                                 | # Mol      | Position  | mol/L ~  | Comp            | osition |   |  |  |
| [DISPLAYED]                                          | 1          | Fixed     | 0.099    | C2H6            | 0       |   |  |  |
| WATER                                                | 500        | Random    | 49.703   | H2O             |         |   |  |  |
|                                                      |            |           |          |                 |         |   |  |  |
| Add Displayed Molecule Add .mol2 File Add Water Dele |            |           |          |                 |         |   |  |  |
| Simulation Cell Option                               |            |           |          |                 |         |   |  |  |
| • Set Density [g/cm^3]                               | ]          | 0.9       |          |                 |         |   |  |  |
| O Set Distance from So                               | lute [nm]  | 1.0734    |          |                 |         |   |  |  |
| O Set Lattice Constants                              | s [nm]     | 2.5563 2. | 5563 2.5 | 5563            | Import  |   |  |  |
| Ang                                                  | jles [deg] | 90.0 90   | ).0 90   | .0              |         |   |  |  |
| Box Type                                             |            | cubic     |          | $\sim$          |         |   |  |  |
| Total Number of Atoms: 1509                          |            |           |          |                 |         |   |  |  |
| Reset                                                |            | [         | Build    | $\triangleleft$ |         |   |  |  |

ngth= 0.9593 Angle= 101.663 Dihedral= -164.856 Lper= 0.554

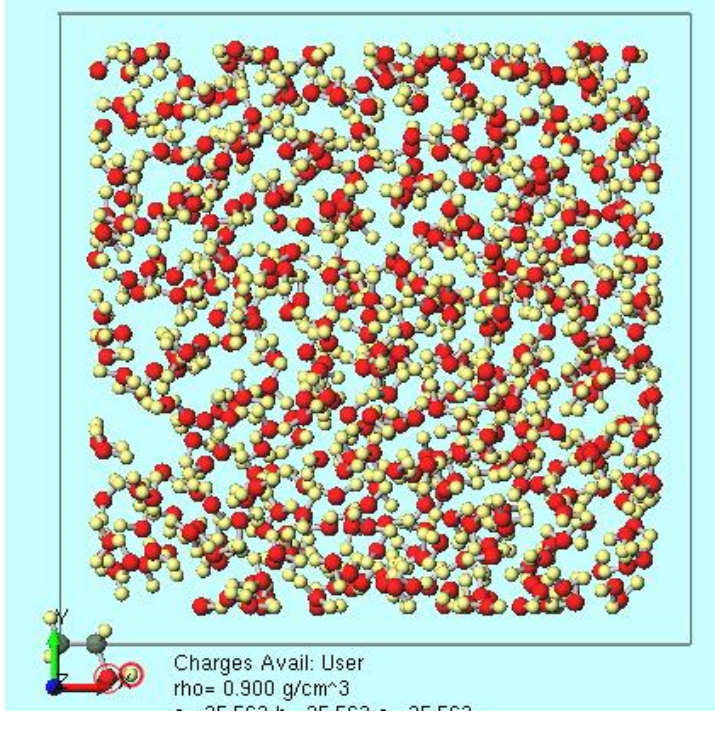

Copyright (C) 2019 X-Ability Co.,Ltd. All rights reserved.

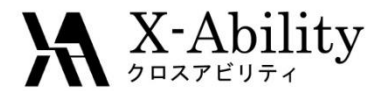

# . 溶液のMD計算(平衡化)

- 1. MD | Gromacs | 連続ジョブ設定をクリックする。
- 2. Use presetでMinimize (fast)を選び>>> Add >>>を1回クリックする。
- 3. Use presetでNVT (fast)を選び>>> Add >>>を1回クリックする。
- 4. Use presetでNPT (fast)を選び>>> Add >>>を1回クリックする。
- 5. Setをクリックする。

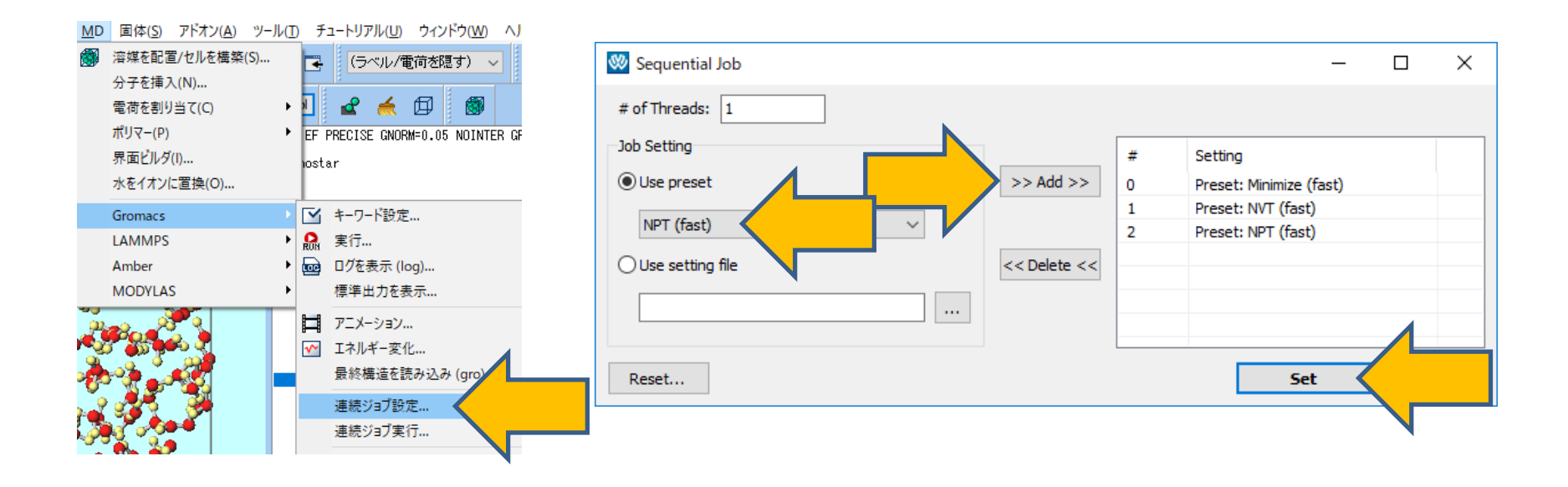

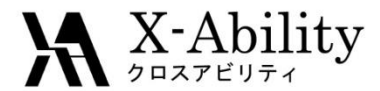

## I. 溶液のMD計算(平衡化)

- 1. **MD | Gromacs | 連続ジョブ実行**を選択する。
- 2. 座標ファイル名とトポロジーファイル名はそれぞれetohaq.gro, etohaq.topとする。

| <u>M</u> D | 固体( <u>S</u> )                                        | アドオン( <u>A</u> )                           | ツール( <u>T</u> | ) チ:                                                                                                    | ュートリアル( <u>U</u> )                                 | ウィンドウ( <u>W</u> )               | AJU:   |
|------------|-------------------------------------------------------|--------------------------------------------|---------------|----------------------------------------------------------------------------------------------------|----------------------------------------------------|---------------------------------|--------|
|            | 溶媒を配置<br>分子を挿2<br>電荷を割り<br>ポリマー(P)<br>界面ビルダ<br>水をイオン( | ፪/セルを構築<br>\(N)<br> 当て(C)<br>(I)<br>こ置換(O) | (S)<br>►      | EF f                                                                                                    | (ラベリレイ電<br>全<br>MECISE GNOR<br>Ar                  | 荷を隠す)<br>(戸) (デ) (ボーク、05 NOINT) | ER GRA |
|            | Gromacs                                               |                                            |               |                                                                                                    | キーワード設定                                            |                                 |        |
|            | LAMMPS                                                |                                            | ł             | Ron                                                                                                    | 実行                                                 |                                 |        |
|            | MODYLAS                                               | 5                                          | •             | i constanti da la constanti da la constanti da la constanti da la constanti da la constanti da la constanti da | ロッを扱い (IO<br>標準出力を表                                | g)<br>(示                        |        |
|            |                                                       |                                            | -             | <b>∏</b><br><b>∼</b>                                                                                           | アニメーション<br>エネルギー変化<br>最終構造を読<br>連続ジョブ設な<br>連続ジョブ実行 | ビ<br>記み込み (gro)<br>定<br>テ       |        |
|            | <b>.</b>                                              |                                            |               |                                                                                                    | 動径分布関数                                             | <u>م</u>                        |        |

Copyright (C) 2019 X-Ability Co., Ltd. All rights reserved.

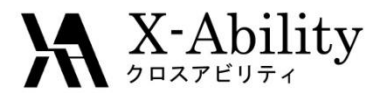

# I. 溶液のMD計算(本計算)

- 1. ソルバー覧からGromacsを選択し、 M (キーワード設定)をクリックする。
- 2. Basicタブのnstepsを50000に変更する。

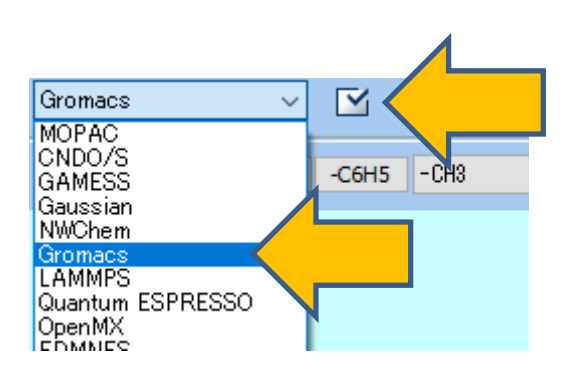

| 🥺 Gromacs Setup                        | – 🗆 X                                      |  |  |  |  |  |
|----------------------------------------|--------------------------------------------|--|--|--|--|--|
| Extending Simulation                   | # of Threads 1                             |  |  |  |  |  |
| Preset NPT (fast) ~                    | MPI (for Remote Job) 1 Processes           |  |  |  |  |  |
| Basic Advance Output Interaction Other | Automatic Options Force Field              |  |  |  |  |  |
| Run Control                            | Temperature Coupling                       |  |  |  |  |  |
| dt [ps] 0.002                          | tcoupl berendsen ~                         |  |  |  |  |  |
| nsteps 50000                           | System                                     |  |  |  |  |  |
| Total time: 100 ps                     | ref-t [K] 300.0                            |  |  |  |  |  |
| integrator md $\checkmark$             | tau-t [ps] 1.0                             |  |  |  |  |  |
| Velocity Generation                    | Pressure Coupling                          |  |  |  |  |  |
| gen-vel no ~                           | pcoupl Parrinello-Rahma $ \smallsetminus $ |  |  |  |  |  |
| Fix random seed                        | pcoupltype isotropic $\vee$                |  |  |  |  |  |
| gen-seed 12345                         | ref-p [bar] 1.0                            |  |  |  |  |  |
| Explicitly set gen-temp [K] 300.       | tau-p [ps] 1.0                             |  |  |  |  |  |
|                                        | compressibility [/bar] 4.5e-5              |  |  |  |  |  |
|                                        | Constraints                                |  |  |  |  |  |
|                                        | constraints $$ hbonds $$ $$ $$             |  |  |  |  |  |
|                                        |                                            |  |  |  |  |  |
| Reset Load Save                        | OK Cancel Run                              |  |  |  |  |  |

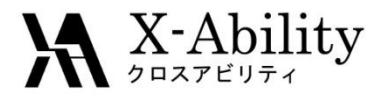

# I. 溶液のMD計算(本計算)

- 1. Outputタブのnstxout-compressedを5に変更する。
- 2. **Run**をクリックする。

| Gromacs Setup               |                   |            |            | _           |         | ×  |
|-----------------------------|-------------------|------------|------------|-------------|---------|----|
| Extending Simulation        |                   | # of Threa | ads        | 1           | ]       |    |
| Preset NPT (fast)           | ~                 | MPI (for   | Remote Job | <b>b)</b> 1 | Process | es |
| asic Advance Output         | Interaction Other | Automatic  | Options F  | orce Field  |         |    |
| Output Control              |                   |            |            |             |         |    |
| stxout                      | 100               |            |            |             |         |    |
| nstvout                     | 100               |            |            |             |         |    |
| nstenergy                   | 10                | 1          | _          |             |         |    |
| nstxout-compressed          | 5                 |            |            |             |         |    |
| compressed-x-grps           | ~                 |            |            |             |         |    |
| Estimated trr file size: 18 | MB                |            |            |             |         |    |
|                             |                   |            |            |             |         |    |
|                             |                   |            |            |             |         |    |
|                             |                   |            |            |             |         |    |
|                             |                   |            |            |             |         |    |
|                             |                   |            |            |             |         |    |
|                             |                   |            |            |             |         |    |
|                             |                   |            |            |             |         |    |
| Reset Load                  | Save              | [          | ОК         | Cancel      | Ru      | n  |
|                             |                   |            |            |             |         |    |

Copyright (C) 2019 X-Ability Co., Ltd. All rights reserved.

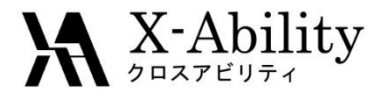

## II. 溶媒のMD計算

- 1. (溶媒を配置/セルを作成)をクリックする。
- 2. Add Waterをクリックする。
- 3. Enter # of moleculesに500と入力しOKをクリックする。

| Solvate/Build Cell    |                  |            |         | -      |         | ×   |                      |
|-----------------------|------------------|------------|---------|--------|---------|-----|----------------------|
| Name                  | # Mol            | Position   | mol/L · | ✓ Comp | osition |     |                      |
|                       |                  |            |         |        | ∕∟      |     | Add water            |
| imulation Cell Option | 1 Add            | .moi2 File | Add Wat | ter    |         |     | Enter # of molecules |
| ● Set Density [g/cm^  | ·3]              | 0.6        |         |        |         |     |                      |
| Oset Distance from S  | Solute [nm]      |            |         |        |         |     |                      |
| Set Lattice Constar   | n <b>ts [nm]</b> | 90.0       | 90.0    | 0.0    | Impor   | t   |                      |
| Sox Type              | ngies [deg]      | cubic      | 50.0    | ~      |         |     |                      |
| Total Number of Atom  | s:               |            |         |        |         |     |                      |
| Reset                 |                  |            | Build   |        | Can     | cal |                      |

×

Cancel

OK

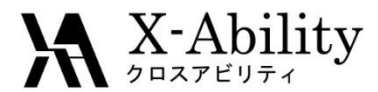

## II. 溶媒のMD計算

- 1. Set Densityに0.9と入力する。
- 2. Buildをクリックすると左図のような系が作成される。

| 😻 Solvate/Build Cell     |          |            |          | _                      |          | $\times$ |
|--------------------------|----------|------------|----------|------------------------|----------|----------|
|                          |          |            |          | 1 -                    |          |          |
| Name                     | # Mol    | Position   | mol/L ~  | Comp                   | position |          |
| WATER                    | 500      | Random     | 49.955   | H2O                    |          |          |
|                          |          |            |          |                        |          | _        |
|                          |          |            |          |                        |          |          |
| Add Displayed Molecule   | Add      | mol2 File  | Add Wate |                        | Delet    |          |
| Add Displayed Molecule   | Auu      | .moiz File | Aud Wate |                        | Delet    | -        |
| Coulo Kan Call           |          |            |          |                        |          |          |
| Simulation Cell Option   |          |            |          |                        |          |          |
| • Set Density [g/cm^3]   |          | 0.9        |          |                        |          |          |
| ◯ Set Distance from Solu | ute [nm] |            |          |                        |          |          |
|                          | [nm]     | 2.552 2    | .552 2.5 | 52                     | Import   | . 1      |
| U der Lature constants   | frand.   |            |          |                        | Import   |          |
| Angl                     | es [deg] | 90.0 90    | 90.      | 0                      |          |          |
| Box Type                 |          | cubic      |          | ~                      |          |          |
| Total Number of Atoms:   | 1500     |            |          |                        |          |          |
|                          |          | _          |          |                        |          |          |
| Reset                    |          |            | Build    | $\boldsymbol{\langle}$ |          |          |
|                          |          |            |          |                        |          |          |

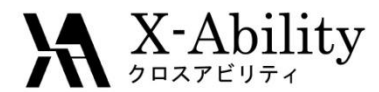

# II. 溶媒のMD計算(平衡化&本計算)

- 1. MD | Gromacs | 連続ジョブ実行をクリックする。
- 2. 座標ファイル名とトポロジーファイル名はそれぞれ h2o.gro、h2o.topとして保存する。
- 3. 計算終了後、 (キーワード設定)をクリックする。
- 4. Basicタブにてnstepsを25000に変更する。
- 5. Outputタブにてnstxout-compressedを50に変更する。
- 6. **Run**をクリックする。

|           |                                                                              |                                                                                                    | 🥨 Gromacs Setup                                                                                                    |                                                                                                    |
|-----------|------------------------------------------------------------------------------|----------------------------------------------------------------------------------------------------|----------------------------------------------------------------------------------------------------|----------------------------------------------------------------------------------------------------|
| 😻 Gromace | s Setup                                                                      | -                                                                                                    | Extending Simulation                                                                                                    |                                                                                                    |
| 🗹 Extendi | ng Simulation                                                                |                                                                                                    | Basic Advance Outp                                                                                                    | put r /                                                                                                    |
| Preset    | NPT (fast) V                                                                 |                                                                                                    | Output Control                                                                                                    |                                                                                                    |
| Basic Adv | vance Output Interaction Other                                               |                                                                                                    | nstxout                                                                                                    | 100                                                                                                    |
| Run Cont  | rol                                                                          |                                                                                                    | nstvout                                                                                                    | 100                                                                                                    |
| dt [oc]   | 0.002                                                                        |                                                                                                    | nstenergy                                                                                                    | 10                                                                                                    |
| ut (psj   | 0.002                                                                        |                                                                                                    | nstxout-compressed                                                                                                    | 50                                                                                                    |
| nsteps    | 25000                                                                        |                                                                                                    | compressed-x-grps                                                                                                    |                                                                                                    |
|           | Cromacs<br>Extendit<br>Preset<br>Basic Adv<br>Run Contr<br>dt [ps]<br>nsteps | Gromacs Setup  Extending Simulation  Preset NPT (fast)  Basic Advance Output Interaction Other  Run Control  dt [ps] 0.002 15000  Control Control Contro Control Control Control Control Control Control Contr | Gromacs Setup   Extending Simulation   Preset   NPT (fast)   Basic   Advance   Output   Interaction   Other   dt [ps]   0.002   nsteps   25000 | Image: Setup   Image: Commace Setup   Image: Commace Setup   Image: Preset NPT (fast)   Image: Preset NPT (fast)   Image: Basic Advance Output Interaction Other   Image: Basic Advance Output Interaction Other   Image: Run Control   Image: Basic Advance Output Interaction Other   Image: Basic Advance Output Interaction Other   Image: Ba |

Copyright (C) 2019 X-Ability Co., Ltd. All rights reserved.

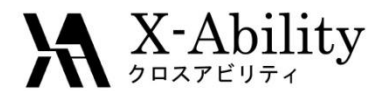

## Ⅲ. 溶質のMD計算

- 1. ファイル | 新規をクリックする。
- 2. 溶液のMD計算の際と同様に、再度エタノール分子をモデリングする。
- 3. 🗇 (セルを作成/編集)をクリックする。
- 4. CreateのSet Distanceに「12」と入力しをCreateボタンをクリックする

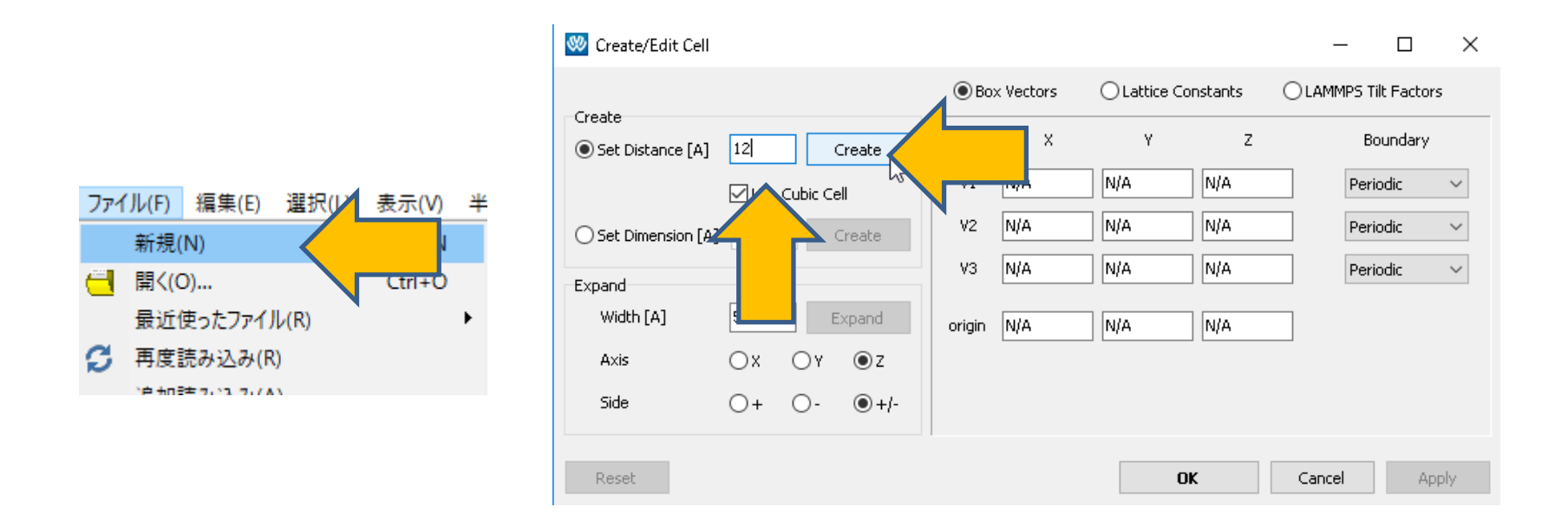

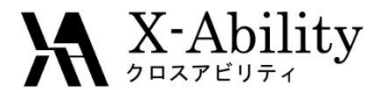

#### Ⅲ. 溶質のMD計算

Marked Order: 9 - 8 - 2 - 5

Marked Atom: X= 2.9062 Y= -1.2584 Z= -0.1632

#### 1. OKボタンをクリックする。

2. <a>2</a> (ウィンドウに合わせる)ボタンをクリックする。

Length= 0.96 Angle= 101.703 Dihedral= -164.871 Lper= 0.554 🥨 Create/Edit Cell × Box Vectors Lattice Constants LAMMPS Tilt Factors Create Х Y Ζ Boundary 12 Set Distance [A] Create ٧1 27.2643 0.0000 0.0000 Periodic  $\sim$ Use Cubic Cell 27.2643 0.0000 ٧2 0.0000 Periodic  $\sim$ O Set Dimension [A] 15. Create 0.0000 0.0000 ٧3 27.2643  $\sim$ Periodic Expand Width [A] 5. Expand origin -12.6325 -13.8093 -13.6503 Οx Οz Axis OY Side  $\bigcirc +$ 0-●+/-OK Reset Apply rho= 0.004 g/cm^3 a= 27.264 b= 27.264 c= 27.264 alpha= 90.000 beta= 90.000 gamma= 90.000

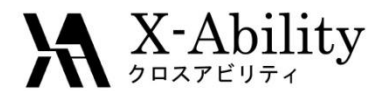

# III. 溶質のMD計算(平衡化)

- 1. MD | Gromacs | 連続ジョブ設定をクリックする。
- 2. Resetをクリックする。
- 3. Use presetでMinimize (vapor, fast)を選び>>> Add >>>を1回クリックする。
- 4. Use presetでNVT (vapor, fast)を選び>>> Add >>>を1回クリックする。
- 5. Setをクリックする。
- MD | Gromacs | 連続ジョブ実行をクリックする。
   座標ファイル名とトポロジーファイル名はそれぞれ etoh.gro、etoh.topとして保存する。

| 🥺 Sequential Job                     |           | - 0                            | × |
|--------------------------------------|-----------|--------------------------------|---|
| # of Threads: 1                      |           |                                |   |
| Job Setting                          | #         | Setting                        |   |
| Use preset     Add >>                | 0         | Preset: Minimize (vapor, fast) |   |
| NVT (vapor, fast)                    | 1         | Preset: NVT (vapor, fast)      |   |
| O Use setting file << Delete <<      | -         |                                | _ |
|                                      |           |                                |   |
|                                      |           |                                |   |
| Reset                                |           | Set                            |   |
| Copyright (C) 2019 X-Ability Co.,Ltd | . All rig | hts reserved.                  |   |

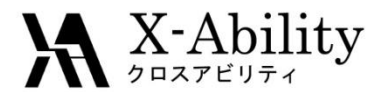

# III. 溶質のMD計算(本計算)

- 1. 計算終了後、**(キーワード設定**)を選択する。
- 2. Basicタブにてnstepsを25000000に、gen-velをnoに変更する。
- 3. Outputタブにてnstxoutとnstvoutを100000に、nstenergyを10000に、 nstxout-compressedを50に変更する。
- 4. **Run**をクリックする。

| 💖 Gromacs Setup      |                                                     | - □ >             | < | 🥨 Gromacs Setup      |             |                    |           |              | _   |
|----------------------|-----------------------------------------------------|-------------------|---|----------------------|-------------|--------------------|-----------|--------------|-----|
| Extending Simulation | # of Threads                                        | 1                 |   | Extending Simulation |             |                    | # of Thre | ads          |     |
| Preset /T (vapor, fa | ist)  V MPI (for Remote 2                           | Job) 1 Processes  |   | Preset VT (vapor, fa | st)         | ~                  | MPI (fa   | r Remote Job | 5)  |
| Run Conti            | Interaction Other Automatic Options Temperature Cou | Force Field pling |   | Basic Output         | Interaction | Other              | Automatic | Options Fo   | orc |
| dt [ps]              | 0.002 tcoupl                                        | berendsen $\sim$  |   | Output Control       |             |                    |           |              |     |
| nsteps               | 25000000                                            | System            |   | nstxout              | 100000      |                    |           |              |     |
| Total time: 50000 ps | ref-t [K]                                           | 300.0             |   | nstvout              | 100000      | $\sim$             |           |              |     |
| integrator           | md v tau-t [ps]                                     | 1.0               |   | nstenergy            | 10000       | 2                  |           |              |     |
| Velocity Generation  | Pressure Coupling                                   | I                 |   |                      |             | י <i>א</i>         |           |              |     |
| gen-vel              | no                                                  | no 🗸              |   | nstxout-compressed   | 50          | $\mathbf{\langle}$ |           |              |     |
| - · ·                |                                                     |                   |   | 1                    |             |                    |           |              |     |

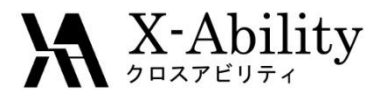

#### IV. ER法実行

- etohaq.gro、h2o.groおよびetoh.groを保存した ディレクトリをエクスプローラで開く。 同じ場所に置いている場合は、 <sup>d</sup> (フォルダを開く)で開くことができる。
- 2. MD | Gromacs | ER法実行をクリックする。

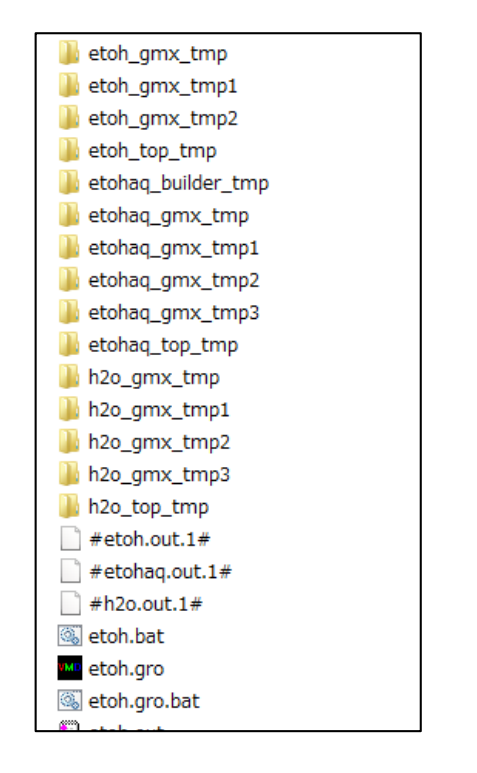

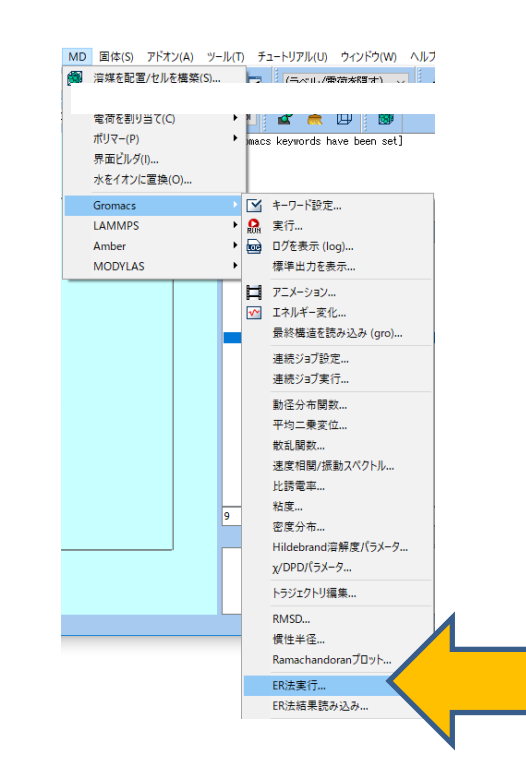

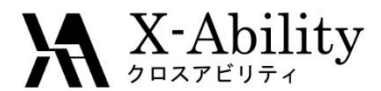

## IV. ER法実行

- 1. Solutionタブにおいて、テキストボックスに溶液系の本計算の データが入ったフォルダetohaq\_gmx\_tmpをドラッグアンドドロップする。
- 同様にSolventタブにはh2o\_gmx\_tmp、
   Soluteタブにはetoh\_gmx\_tmpをドラッグアンドドロップする。

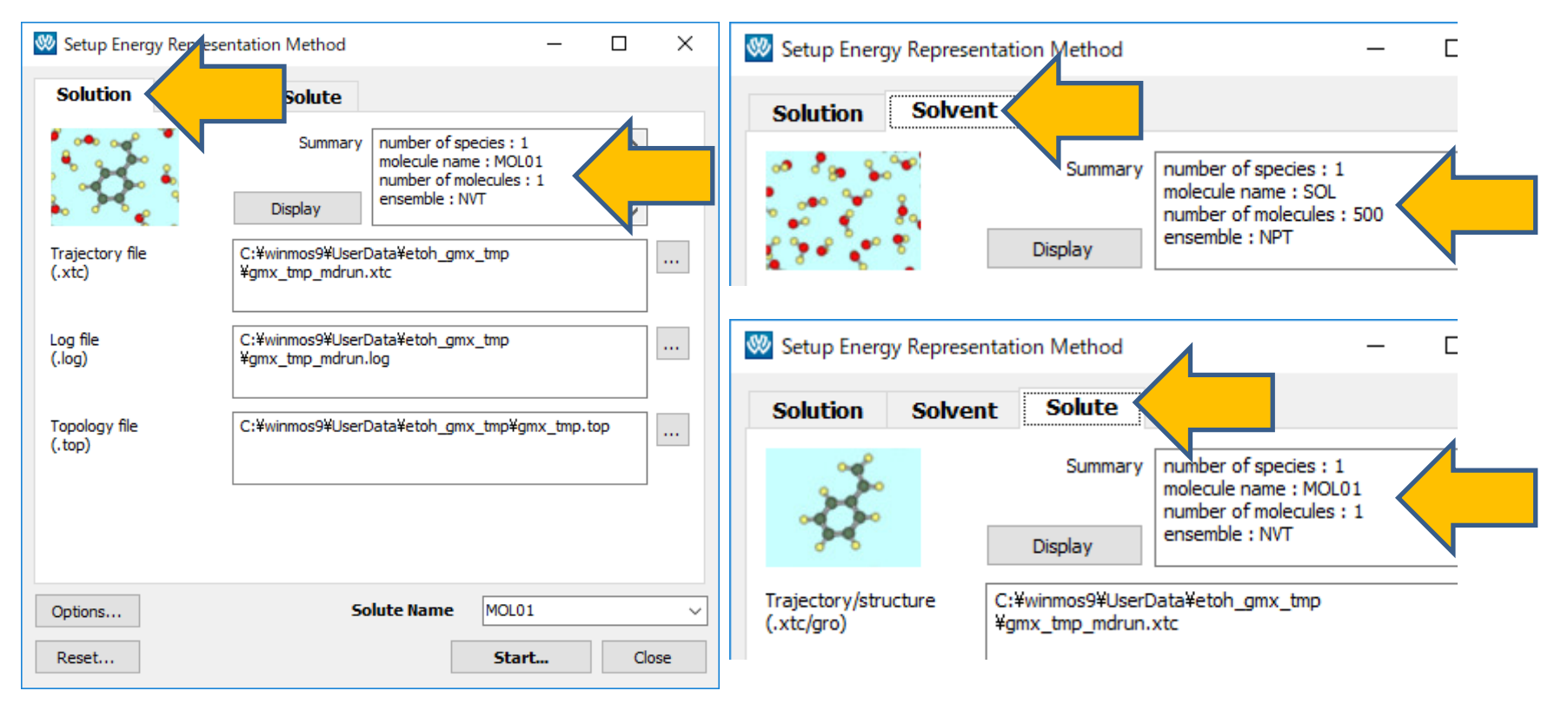

Copyright (C) 2019 X-Ability Co.,Ltd. All rights reserved.

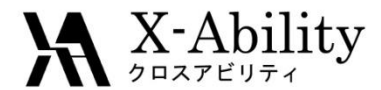

#### IV. ER法実行

- 1. Startをクリックし、エネルギー分布関数と溶媒和自由エネルギーの計算を実行する。
- 2. フォルダを指定すると計算が開始される。 ここでは仮にetohaq\_erというフォルダを新規に作成し指定する。

| 🥺 Setup Energy Representation Me                           | nod – 🗆 X                                                                                        |  |  |  |  |  |  |  |
|------------------------------------------------------------|--------------------------------------------------------------------------------------------------|--|--|--|--|--|--|--|
| Solution Solvent So                                        | te                                                                                               |  |  |  |  |  |  |  |
| S<br>Displa                                                | number of species : 1<br>molecule name : MOL01<br>number of molecules : 1<br>ensemble : NVT<br>v |  |  |  |  |  |  |  |
| Trajectory/structure<br>(.xtc/gro)<br>C:¥winmo<br>¥gmx_tmp | Trajectory/structure<br>(.xtc/gro) C:¥winmos9¥UserData¥etoh_gmx_tmp<br>¥gmx_tmp_mdrun.xtc        |  |  |  |  |  |  |  |
| Solute ty                                                  | e: flexible                                                                                      |  |  |  |  |  |  |  |
| Options<br>Reset                                           | Solute Name MOL01 V                                                                              |  |  |  |  |  |  |  |

Copyright (C) 2019 X-Ability Co., Ltd. All rights reserved.

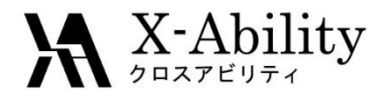

#### V. 結果の表示

- 1. 計算終了後、MD | Gromacs | ER法結果読み込みをクリックする。
- 2. 計算を実行した場所を聞かれるので、ER法実行のところで指定したフォルダ (ここではetohaq\_er)を選択する。

結果表示画面が出現し、溶媒和自由エネルギーが表示される。

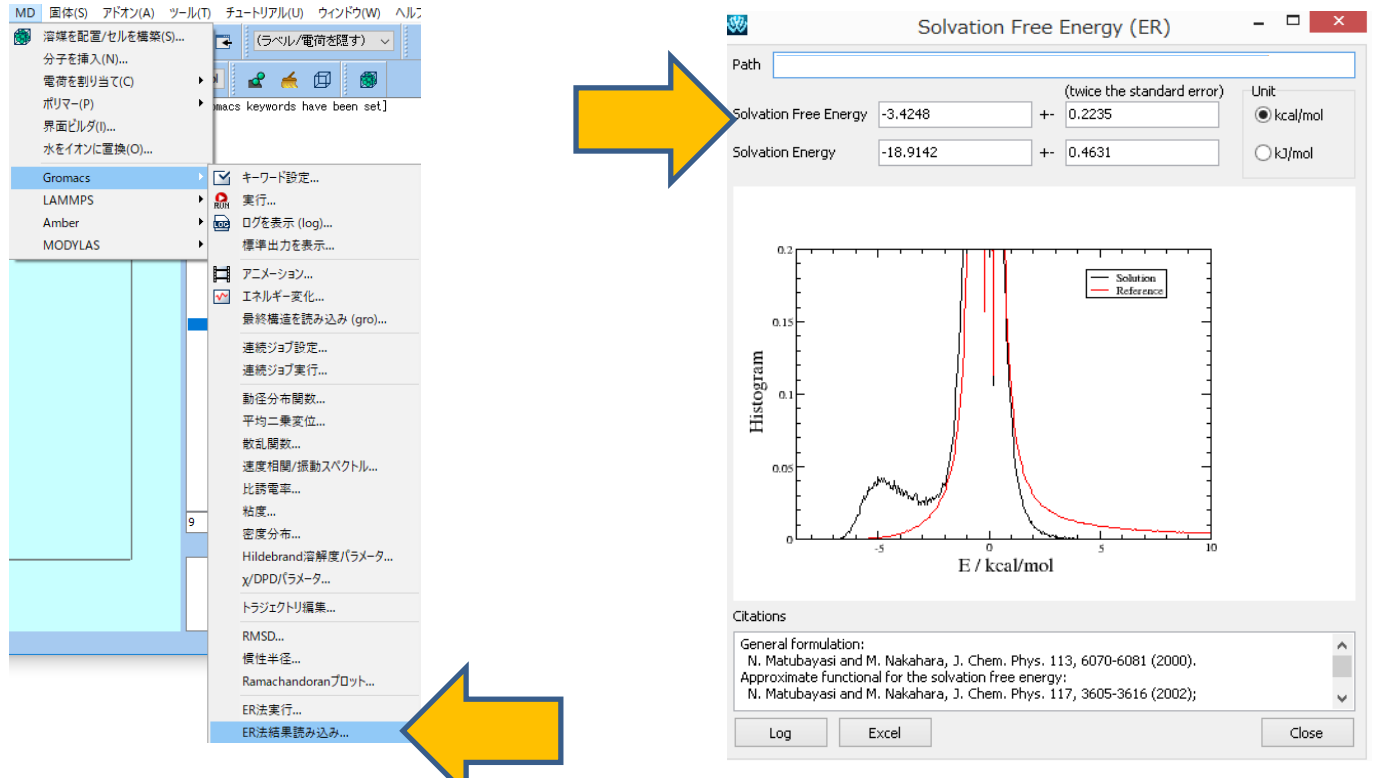

Copyright (1) 2019 X-Ability Co., Ltd. All rights reserved.

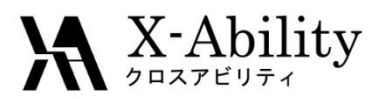

#### https://www.facebook.com/X-Ability-CoLtd-168949106498088/

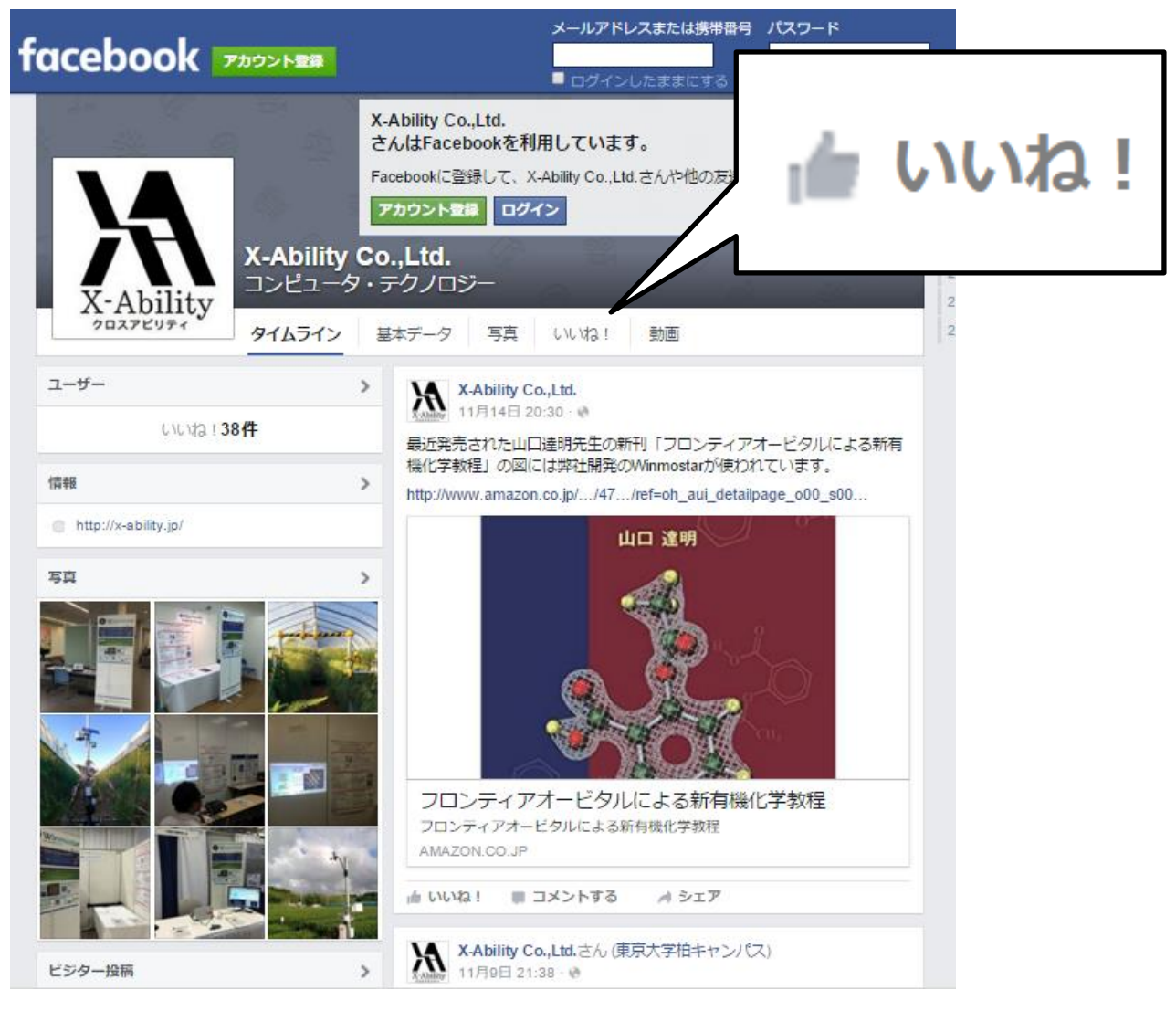

Copyright (C) 2019 X-Ability Co.,Ltd. All rights reserved.